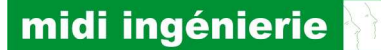

S.A.S Midi Ingénierie Labège Innopole Immeuble Memphis Route de Baziège BP 48308 31683 LABÈGE Cedex France Tél.: 33 (0)5 61 39 96 18 Fax: 33 (0)5 61 39 17 58 www.midi-ingenierie.com

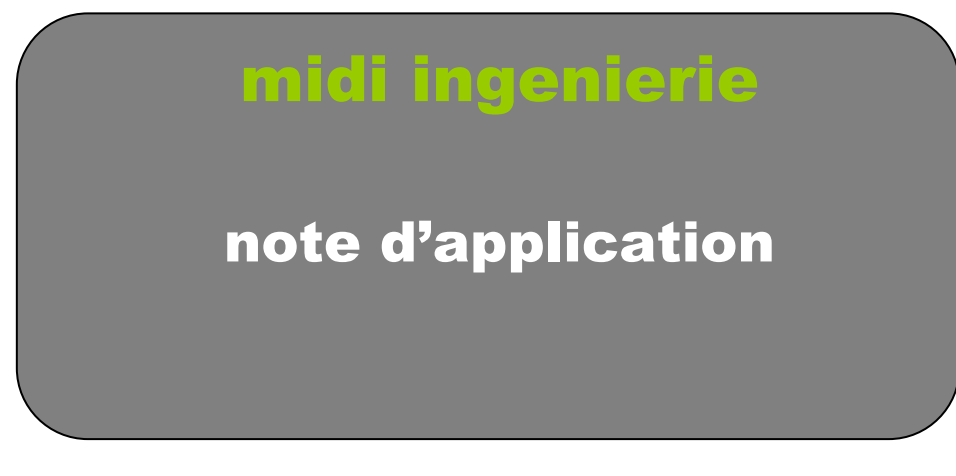

Connexion et configuration d'un module Lantronix d'interface éthernet/RS485 pour les contrôleurs d'axes Midi ingénierie

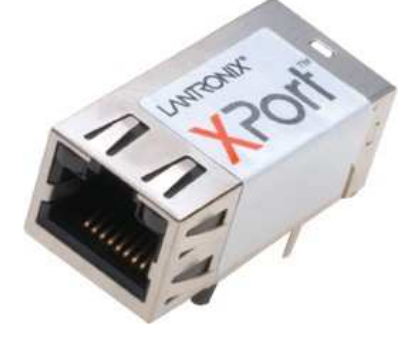

Date : 08/10/2012 Référence : mi\_v1\_an08\_fr.pdf *Réf. MI : ELE1940896.doc* Révision : 1 Auteur : E.LOPEZ <u>http://www.midi-ingenierie.com</u>

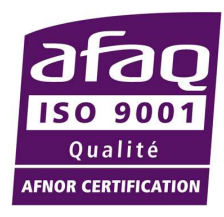

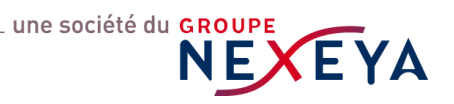

# Sommaire

| 1. | Conr   | connexion du module d'interface et accès à la configuration |   |  |
|----|--------|-------------------------------------------------------------|---|--|
|    | 1.1.   | Généralités                                                 |   |  |
|    | 1.2.   | Connexion du module d'interface éthernet                    |   |  |
|    | 1.3.   | Accès à la configuration du module d'interface éthernet     |   |  |
| 2. | Téléo  | chargement et installation de l'utilitaire de configuration | 4 |  |
| 3. | L'util | litaire de configuration                                    | 6 |  |
|    | 3.1.   | Lancement de l'utilitaire                                   | 6 |  |
|    | 3.2.   | Détection du module                                         | 6 |  |
|    | 3.3.   | Accès à la procédure de configuration                       | 7 |  |
|    | 3.4.   | Configuration du module                                     | 8 |  |
|    |        |                                                             |   |  |

| Version 1.0 | 10/09/2012 | document original                                        |
|-------------|------------|----------------------------------------------------------|
| Version 1.1 | 14/09/2012 | ajout du chapitre Liaison au module d'interface éthernet |

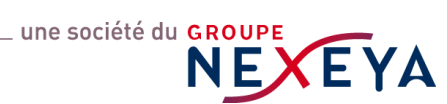

#### Connexion du module d'interface et accès à la configuration

#### 1.1. Généralités

L'interface éthernet de votre chassis est équipée d'un module éthernet/RS485 **XPort** de la marque **Lantronix** que vous devez configurer, si nécessaire, selon votre configuration réseau.

A la livraison du chassis , le module est configuré :

- adresse IP automatique selon les protocoles DHCP et AutoIP
- liaison série 38400 bauds

#### **1.2.** Connexion du module d'interface éthernet

Si **votre réseau** comprend un **serveur DHCP** (attribution automatique des adresses IP par le serveur) ou fonctionne selon le protocole **AutoIP** (auto-génération par chaque module d'une adresse IP dans le domaine **169.254.xx.xx**), il vous suffit d'inclure le module à votre réseau, il disposera automatiquement d'une adresse IP adaptée au réseau.

Si tel n'est pas le cas, vous devez établir une **connexion locale unique** (à l'exclusion de tout autre appareil) entre le **module d'interface** et le **PC de configuration**, lui-même configuré en mode **d'adressage automatique selon le protocole AutoIP** (protocole DHCP indifféremment activé ou désactivé).

Dans ce cas PC et module d'interface utiliseront respectivement leurs adresses IP auto-générées et adaptées au domaine d'adresse **169.254.xx.xx** 

#### **1.3.** Accès à la configuration du module d'interface éthernet

Deux possibilités pour configurer le module d'interface :

1. *l'adresse IP est connue*, vous pouvez directement accéder au serveur Web intégré du module par votre navigateur internet.

Dans ce cas, tapez directement l'adresse IP de votre module dans la case adresse de votre navigateur.

Exemple :

OK

# C Lantronix XPort Device Server - Windows Internet Explorer

Si un nom d'utilisateur et un mot de passe vous sont demandés, tapez directement la touche

comme indiqué au chapitre 3 Lancement de l'utilitaire de configuration.

Après connexion au serveur intégré, reportez-vous directement au *chapitre 3.4 Configuration du module*.

2. *l'adresse IP n'est pas connue*, il convient d'utiliser l'outil de configuration *DeviceInstaller.exe* accessible sur le site du constructeur. *Suivez les instructions des chapitres suivants*.

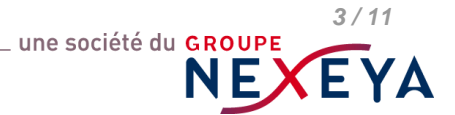

# 2. Téléchargement et installation de l'utilitaire de configuration

Pour tout changement de configuration nécessaire, il convient d'employer l'utilitaire **Device Server Configuration Manager** disponible en téléchargement sur le site **www.lantronix.com** 

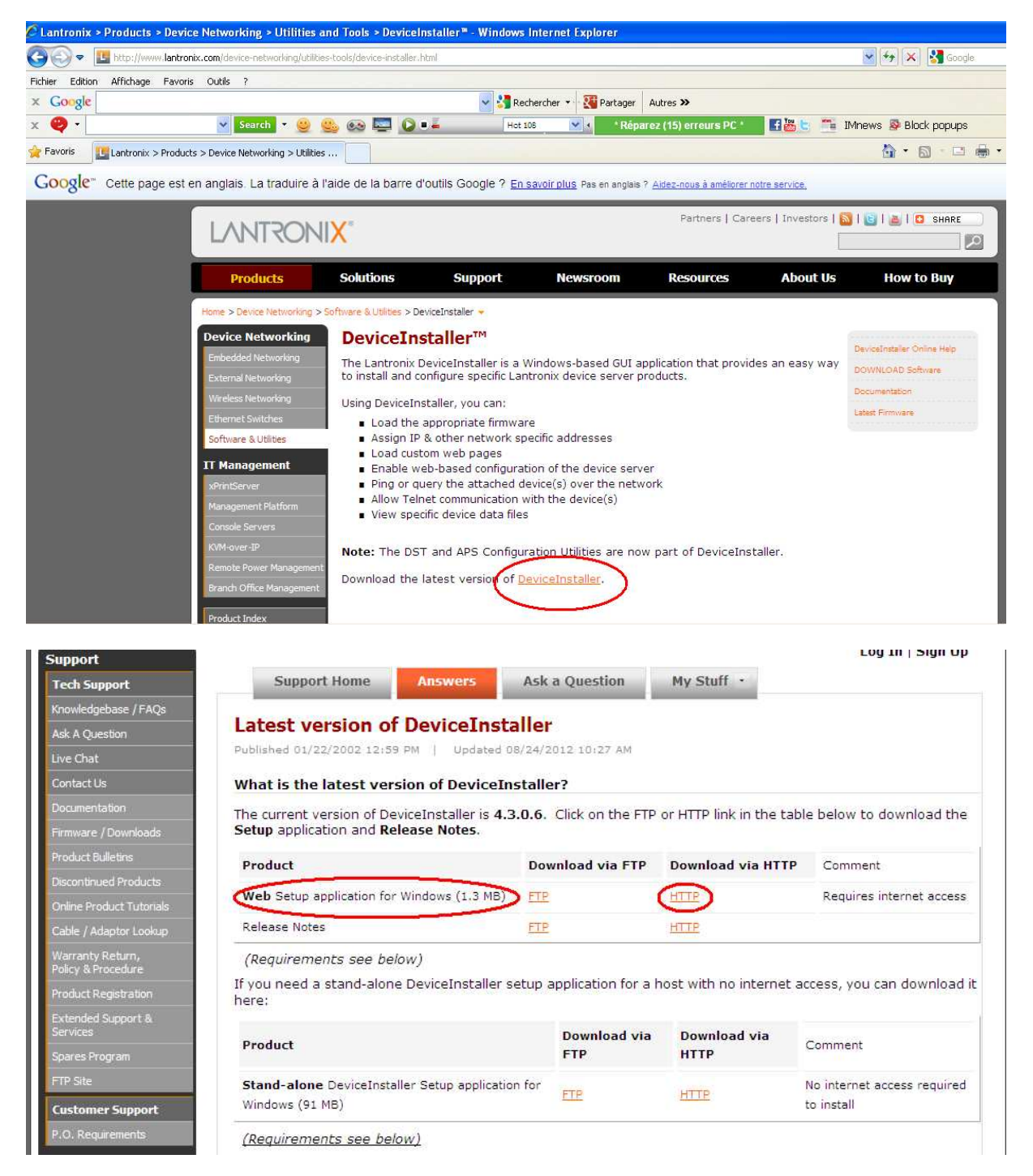

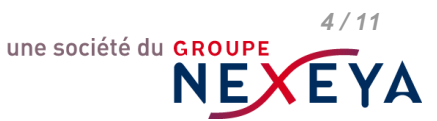

Pour toute information détaillée concernant le module XPort, vous pouvez également charger la documentation *XPort User Guide* selon le fichier *XPort\_UG.pdf* 

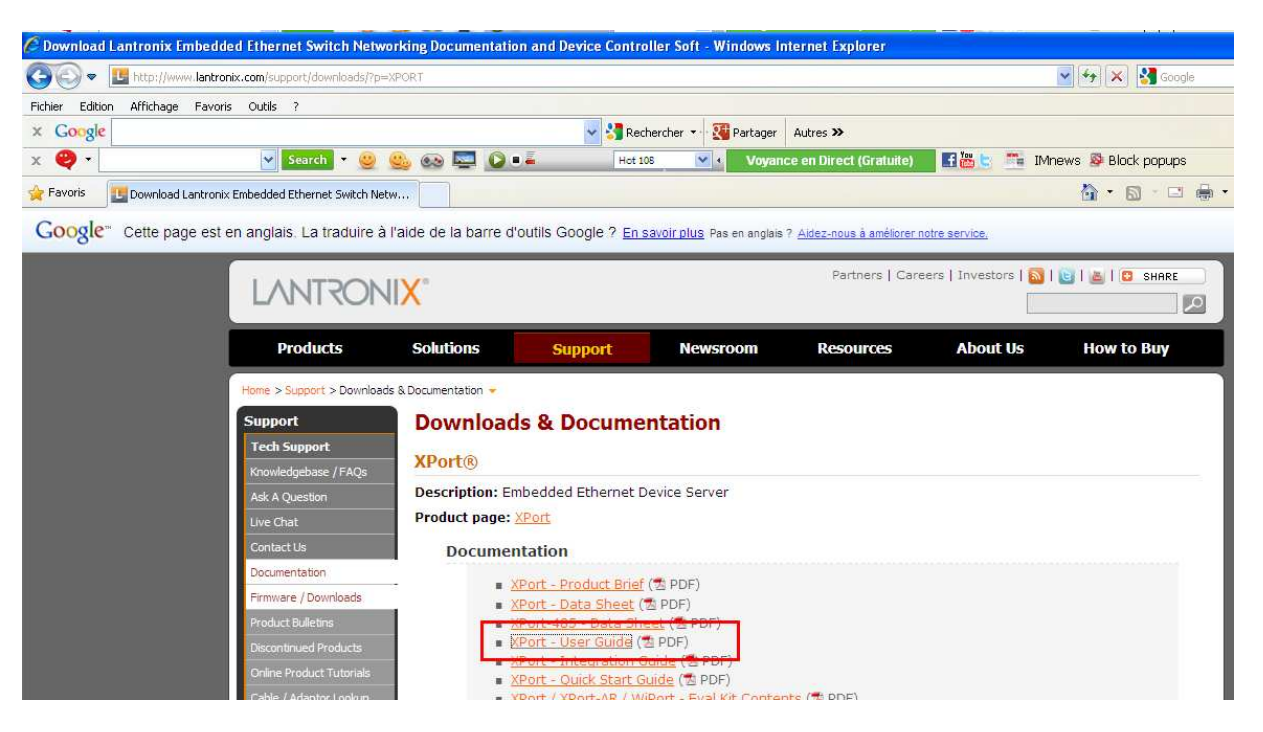

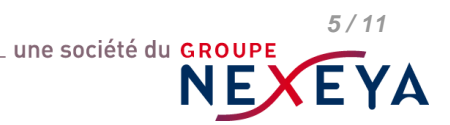

midi ingénierie 💱

## 3. L'utilitaire de configuration

#### 3.1. Lancement de l'utilitaire

Après avoir correctement installé l'utilitaire, démarrez une session de ce dernier.

| 😂 DeviceInstaller4. 3                                                                                                    |                         |  |  |  |  |  |  |
|----------------------------------------------------------------------------------------------------|-------------------------|--|--|--|--|--|--|
| Fichier Edition Affichage Favoris Outils ?                                                                                                    |                         |  |  |  |  |  |  |
| Précédente  Précédente  Précéd | Dossiers 🕼 🏂 🗙 🍤 🛄 •    |  |  |  |  |  |  |
| Adresse C:\Program Files\Lantronix\DeviceInstaller4.3                                                                                                    |                         |  |  |  |  |  |  |
| Dossiers                                                                                                    | × Nom                   |  |  |  |  |  |  |
| 🖃 🚞 Lantronix                                                                                                    | n 🔁                     |  |  |  |  |  |  |
| 🖃 🚞 DeviceInstaller4.3                                                                                                    | ja 🔁                    |  |  |  |  |  |  |
| 🚞 en                                                                                                    | 🚞 zh-CHS                |  |  |  |  |  |  |
| 🛅 ja                                                                                                    | CDM20802_Sotup_exe      |  |  |  |  |  |  |
| ah-CHS                                                                                                    | 🔵 🧟 DeviceInstaller.exe |  |  |  |  |  |  |
| 🛅 Messenger                                                                                                    | Tällsternexe            |  |  |  |  |  |  |
| 🗉 🧰 Microsoft                                                                                                    | T dping.exe             |  |  |  |  |  |  |
| 표 🚞 Microsoft CAPICOM 2.1.0.2                                                                                                    | dsearch.exe             |  |  |  |  |  |  |

#### 3.2. Détection du module

| 🕿 Lantronix DeviceInstaller 4.3.0.6             |                                                       |  |  |  |  |  |  |
|-------------------------------------------------|-------------------------------------------------------|--|--|--|--|--|--|
| File Edit View Device Tools Help                |                                                       |  |  |  |  |  |  |
| 🔎 Search 🛛 🤤 Exclude 🛛 🗞 Assign IP 🛛 🚷 Upgrade  |                                                       |  |  |  |  |  |  |
| E 📇 Lantronix Devices - 1 device(s)             | Device Details Web Configuration Telnet Configuration |  |  |  |  |  |  |
| ☐ gg Connexion au reseau local (192.168.145.60) | S 🕞 🛞 Address: http://192.168.145.59:80               |  |  |  |  |  |  |
| XPort-03/04 - firmware v6.1.0.0                 |                                                       |  |  |  |  |  |  |
|                                                 |                                                       |  |  |  |  |  |  |
|                                                 |                                                       |  |  |  |  |  |  |
|                                                 |                                                       |  |  |  |  |  |  |
|                                                 |                                                       |  |  |  |  |  |  |
|                                                 | 21                                                    |  |  |  |  |  |  |

L'utilitaire recherche automatiquement le ou les modules XPort connectés.

Dans le volet gauche de l'écran développez les dossiers 🎦 XPort et 💚 XPort-03/04 - firmware v6.1.0.0

Double cliquez sur l'adresse IP du module.

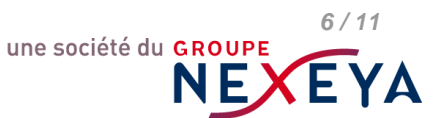

#### 3.3. Accès à la procédure de configuration

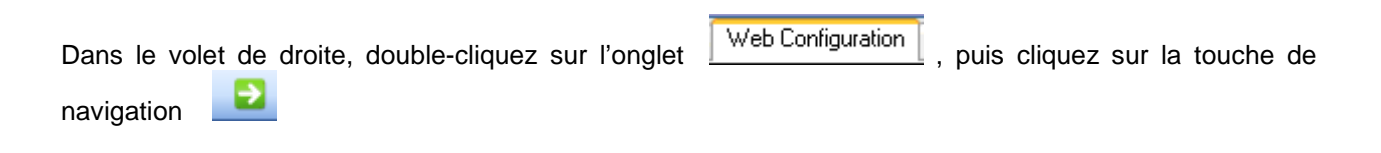

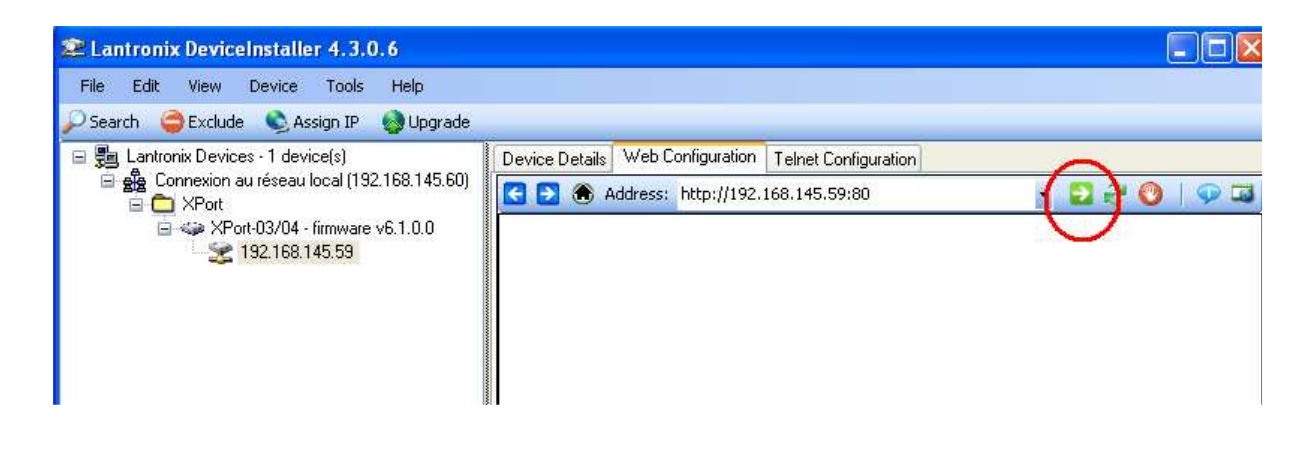

A l'invite de Nom d'utilisateur et Mot de passe activez directement la touche

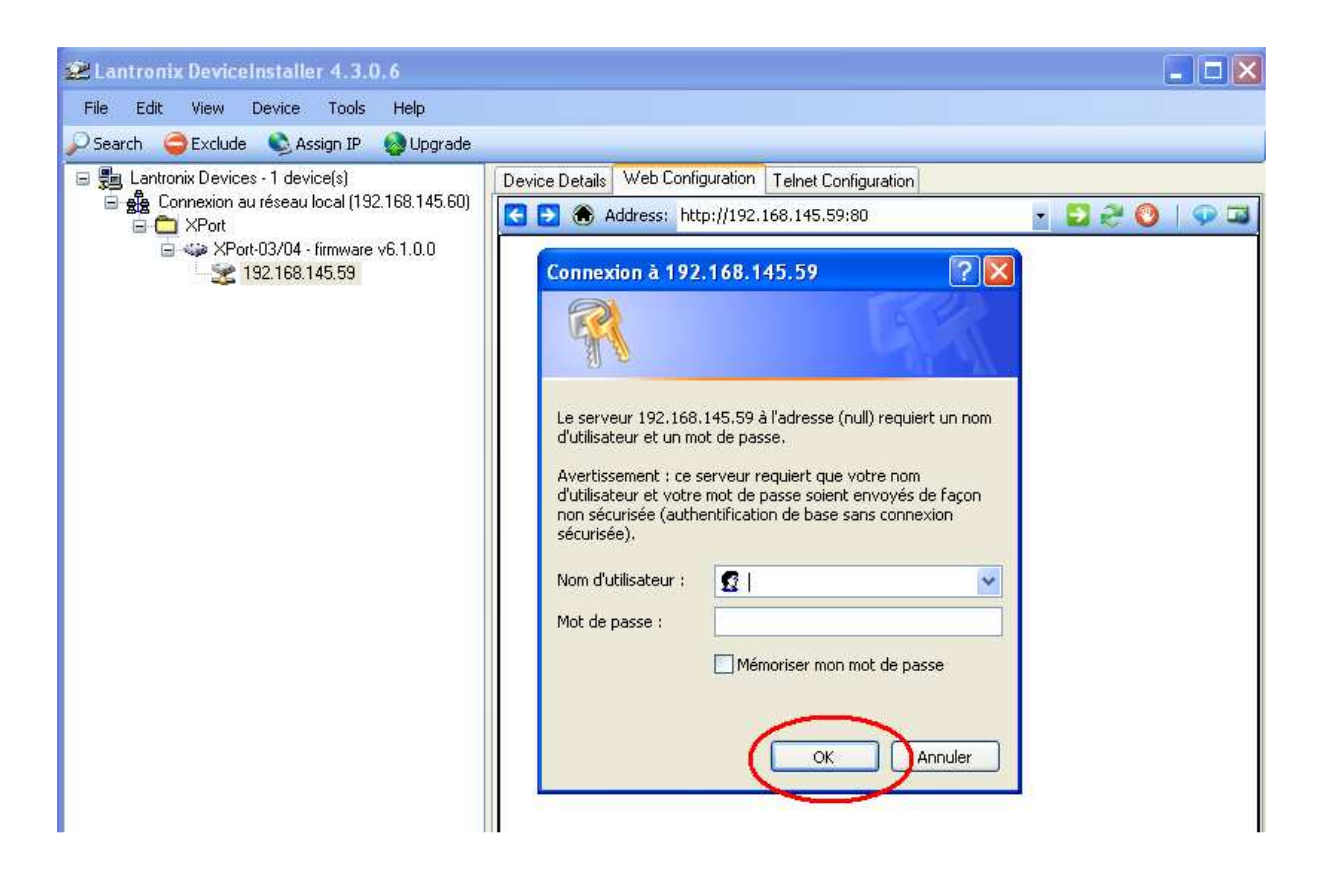

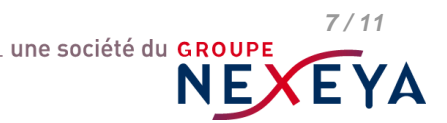

OK

8/11

YΑ

une société du GROUPE

NF

#### 3.4. Configuration du module

Les écrans suivants vous permettent de configurer votre module selon vos besoins spécifiques et notamment en ce qui concerne l'adresse IP sous l'onglet

| Device Details Web Configuration Telnet Configuration                                                                                                    |               |
|----------------------------------------------------------------------------------------------------|---------------|
| Address: http://192.168.145.59/secure/ltx_conf.htm                                                                                                    | - 🖸 🖗 🔕   🗭 🖾 |
| Firmware Version: V6.1.0.0<br>MAC Address: 00-20-4A-90-A2-0D                                                                                                    |               |
| · 슈 · · · · · · · · · · · · · · · · · ·                                                                                                    |               |
| Network                                                                                                    |               |
| Server                                                                                                    |               |
| Serial Tunnel                                                                                                    |               |
| Channel 1<br>Serial Settings<br>Connecton<br>Email<br>Trigger 1<br>Trigger 3<br>Configurable Pins<br>Apply Settings<br>Apply Factory Defaults<br>The provide Pins<br>Apply Factory Defaults<br>The provide Pins<br>Configuration Manager<br>Version 1.3.0.0 |               |
| http://www.lantronix.com/                                                                                                    |               |

Onglet

Network

| 🔄 🔁 🛞 Address: ht                            | tp://192.168.145.59/secure/ltx_conf.htm                                              | × 🔁 😌 🧐   🗭 🖾 |
|----------------------------------------------|--------------------------------------------------------------------------------------|---------------|
| LANTR                                        | Firmware Version: V6.1.0.0<br>MAC Address: 00-20-4A-90-A2-0D                         |               |
| <u>ቆ</u>                                     | Network Settings                                                                     | ^             |
| Network<br>Server<br>Serial Tunnel           | IP Configuration                                                                     |               |
| Channel 1<br>Serial Settings<br>Connection   | Auto Configuration Methods<br>BOOTP: O Enable O Disable                              |               |
| Email<br>Trigger 1<br>Trigger 2<br>Trigger 3 | DHCP: ③ Enable ① Disable<br>AutoIP: ④ Enable ② Disable<br>DHCP Host Name:            |               |
| Apply Settings                               | Lise the following IP configuration:                                                 |               |
| Apply Factory Default                        | IP Address:                                                                          |               |
|                                              | Ethernet Configuration  Auto Negotiate  Speed:  100 Mbps 10 Mbps Duplex Full Half OK |               |

### midi ingénierie 💱

Server

Onglet

| Device Details Web Config    | Uration Telnet Configuration                                 |               |
|------------------------------|--------------------------------------------------------------|---------------|
| 🗲 🔁 🋞 Address: http          | o://192.168.145.59/secure/ltx_conf.htm                       | - 🔁 🎅 🔍   💬 🖾 |
| LANTRO                       | Firmware Version: V6.1.0.0<br>MAC Address: 00-20-4A-90-A2-0D |               |
| 岱                            | Server Settings                                              |               |
| Network                      |                                                              | _             |
| Server<br>Serial Tunnel      | Server Configuration                                         |               |
| Hostlist                     | Telnet Password:                                             |               |
| Channel 1<br>Serial Settings | Retype Password:                                             |               |
| Connection                   |                                                              |               |
| Email                        | Advanced                                                     |               |
| Trigger 1<br>Trigger 2       | (secs): 600                                                  |               |
| Trigger 3                    | TCP Keepalive (secs): 45                                     |               |
| Configurable Pins            | Monitor Mode @ Bootup: 💿 Enable 🔿 Disable                    |               |
| Apply Settings               | CPU Performance Mode: 💿 Regular 🔿 High                       |               |
| Apply Factory Defaults       | HTTP Server Port. 80                                         |               |
|                              | MTU Size: 1400                                               |               |
|                              |                                                              |               |
|                              |                                                              |               |
|                              | ОК                                                           |               |
|                              |                                                              | -             |
|                              |                                                              |               |
|                              |                                                              |               |
|                              |                                                              |               |
| Termine                      |                                                              |               |

#### Onglet Serial Tunnel

Hostlist

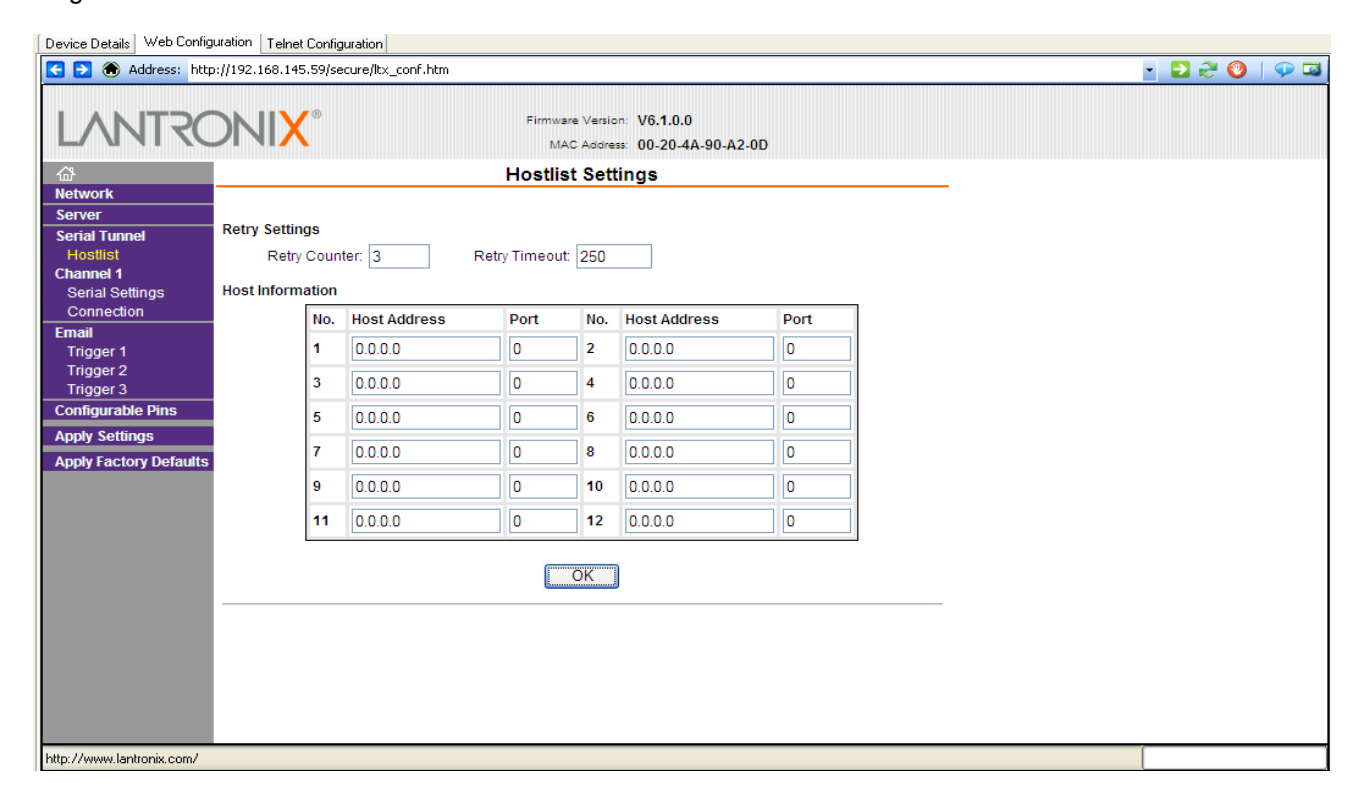

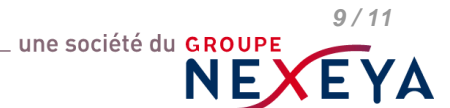

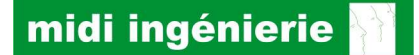

10/11

EYA

une société du GROUPE

NEX

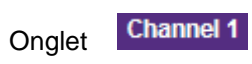

el 1 Serial Settings

| C Lantronix XPort D                      | evice Server - Windows Internet Explorer                      |                                                                             |                |     |
|------------------------------------------|---------------------------------------------------------------|-----------------------------------------------------------------------------|----------------|-----|
| 🚱 💽 🔻 🔊 http:                            | //192.168.145.72/secure/ltx_conf.htm                          |                                                                             | 💽 🐓 🗙 🚼 Google | P-9 |
| Fichier Edition Affict                   | age Favoris Outils ?                                          |                                                                             |                |     |
| 🚖 Favoris 🏼 🏉 Lantr                      | onix XPort Device Server                                      |                                                                             |                |     |
| LANTR                                    |                                                               | rmware Version: V6.7.0.1<br>MAC Address: 00-20-4A-CA-63-E2                  |                |     |
| \$                                       | Se                                                            | erial Settings                                                              |                |     |
| Network<br>Server<br>Serial Tunnel       | Channel 1                                                     |                                                                             |                |     |
| Hostlist<br>Channel 1<br>Serial Settinos | Port Settings                                                 |                                                                             |                |     |
| Connection<br>Email                      | Protocol: RS485 - 2 wire<br>Baud Rate: 38400<br>Data Bits: 8  | Parity: None Stop Bits: 1 V                                                 |                |     |
| Trigger 2<br>Trigger 3                   | Pack Control                                                  |                                                                             |                |     |
| Configurable Pins Apply Settings         | Idle Gap Time: 12 msec                                        |                                                                             |                |     |
| Apply Defaults                           | Match 2 Byte Sequence: Yes  No Match Bytes: 0x 00 0x 00 (Hex) | Send Frame Immediate: ○ Yes ④ No<br>Send Trailing Bytes: ④ None ○ One ○ Two |                |     |
|                                          | Flush Mode<br>Flush Input Buffer                              | Flush Output Buffer                                                         |                |     |
|                                          | With Active Connect: 🔿 Yes 💿 No                               | With Active Connect: 🔿 Yes 💿 No                                             |                |     |
|                                          | With Passive Connect: O Yes 💿 No                              | With Passive Connect: 🔘 Yes 💿 No                                            |                |     |
|                                          | At Time of Disconnect: 🔿 Yes 💿 No                             | At Time of Disconnect: O Yes ④ No                                           |                |     |
|                                          |                                                               | ОК                                                                          |                |     |
|                                          |                                                               |                                                                             |                |     |

# Onglet Channel 1

Connection

| LANTRO                                                                                                    | Firmware Version: V6.1.0.0<br>MAC Address: 00-20-4A-90-A2-0D                                                                                                    |                                       |
|----------------------------------------------------------------------------------------------------|----------------------------------------------------------------------------------------------------|---------------------------------------|
| <i>₽</i>                                                                                                    | Connection Settings                                                                                                    | ^                                     |
| Network<br>Serial Tunnel<br>Hostlist<br>Channel 1<br>Serial Settings<br>Connection<br>Email<br>Trigger 1<br>Trigger 3<br>Configurable Pins<br>Apply Settings<br>Apply Factory Defaults | Channel 1<br>Connect Protocol<br>Protocol: TCP ✓<br>Connect Mode<br>Passive Connection: Active Connection:<br>Accept Incoming: Yes Active Connect: None<br>Password Yes No<br>Required: Yes No<br>Password: Modem Mode: None<br>Modem Mode: None<br>Mdm Esc Seq<br>Pass Thru: ③Yes No  |                                       |
|                                                                                                    | Endpoint Configuration:         Local Port       10001         Auto increment for active connect         Remote Port       0         Remote Host       0.0.0         Common Options:         Telnet Mode:       Disable         Use Hostlist       Yes @ No         LED:       Blink ♥ |                                       |
| http://192.102.145.59/accura                                                                                                    | Disconnect Mode                                                                                                    | · · · · · · · · · · · · · · · · · · · |

# midi ingénierie 🚹

Onglet Configurable Pins

| C Lantronix XPort Dev     | vice Serv   | ver - Windows Internet Explorer |                                                      |              |              | ••• |
|---------------------------|-------------|---------------------------------|------------------------------------------------------|--------------|--------------|-----|
| 🗿 🗢 🖻 http://1            | 192.168.1   | 45.72/secure/ltx_conf.htm       |                                                      |              | 💽 🐓 🔀 Google | P - |
| Favorat @Lantroni         | ix XPort De | evice Server                    |                                                      |              |              |     |
| LANTRO                    |             | X <sup>®</sup> Firma            | are Version: V6.7.0.1<br>AC Address: 00-20-4A-CA-63- | -E2          |              |     |
| 企<br>Network              |             | Configural                      | ole Pin Settings                                     |              |              |     |
| Server                    | -           | 165 o                           | No. 1011                                             |              |              |     |
| Serial Tunnel<br>Hostlist | CP          | Function                        | Direction                                            | Active Level |              |     |
| Channel 1                 | 0           | RS465 IX Enable                 | Input     Output                                     | O Low O High |              |     |
| Connection                | 1           | General Purpose I/O             | Input     Output                                     | O Low O High |              |     |
| Email<br>Trigger 1        | 2           | General Purpose I/O             | Input Output                                         | O Low 🖲 High |              |     |
| Trigger 2                 |             |                                 |                                                      |              |              |     |
| Configurable Pins         |             |                                 | OK                                                   |              |              |     |
| Apply Settings            |             |                                 |                                                      |              |              |     |
| Apply Defaults            |             |                                 |                                                      |              |              |     |
|                           |             |                                 |                                                      |              |              |     |
|                           |             |                                 |                                                      |              |              |     |
|                           |             |                                 |                                                      |              |              |     |
|                           |             |                                 |                                                      |              |              |     |
|                           |             |                                 |                                                      |              |              |     |
|                           |             |                                 |                                                      |              |              |     |
|                           |             |                                 |                                                      |              |              |     |
|                           |             |                                 |                                                      |              |              |     |
|                           |             |                                 |                                                      |              |              |     |
|                           |             |                                 |                                                      |              |              |     |
|                           |             |                                 |                                                      |              |              |     |
|                           |             |                                 |                                                      |              |              |     |

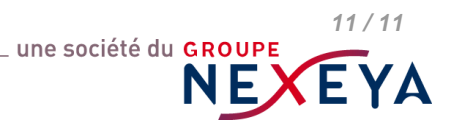